| Ð              | Contour 2 Equipment              |                                                                                                    |                              |                                                                                                    | CPE – Did You Know                                                                                                    |                      |                                                                                                    |                                                                                                    |                                  |                                  |                                  |
|----------------|----------------------------------|----------------------------------------------------------------------------------------------------|------------------------------|----------------------------------------------------------------------------------------------------|----------------------------------------------------------------------------------------------------|----------------------|----------------------------------------------------------------------------------------------------|----------------------------------------------------------------------------------------------------|----------------------------------|----------------------------------|----------------------------------|
| Reference Guid | C2 Hosts                         | Model #s                                                                                                    | ICOMS Codes /<br>Description |                                                                                                    | C2 C<br>Rese                                                                                                    | :PE<br>et            | Contour<br>If C2 CP                                                                                                    | Contour 2 CPEs CANNOT be moved off accounts and<br>C2 CPE is provisioned to an account, return to Ware |                                  | accounts and th                  | nen back on.<br>ouse for Reset.  |
|                | Arris XG1 Video Gateway DVR      | CMX013/                                                                                                    |                              | 4526<br>REC6DVRSRV<br><i>Recordable</i><br>(6 Tuner)<br>Provision to<br>record up to 6<br>shows or 2 shows |                                                                                                    |                      | Cisco G8 DVR Host is the only CPE compatible with component only TV                                                     |                                                                                                    |                                  |                                  |                                  |
|                | 8888                             |                                                                                                    | ,                            |                                                                                                    | Comp<br>Only T                                                                                                    | ponent               | Check                                                                                                    | ork order to see if customer has recordable services.                                                  |                                  |                                  |                                  |
|                | contour                          | MMX011/                                                                                                    |                              |                                                                                                    |                                                                                                    | TV                   | If recordable services on WO, install G8 DVR (may need to conta<br>Supervisor to obtain CPE, due to limited inventory). |                                                                                                    |                                  |                                  | o contact                        |
|                |                                  |                                                                                                    | 6900                         |                                                                                                    | If no recordable services on WO, upsell DVR service.                                                                                                    |                      |                                                                                                    |                                                                                                    |                                  |                                  |                                  |
| lick           | Cisco G8 Video Gateway DVR       |                                                                                                    | C2 DVR                       |                                                                                                    | Contour 2 CPE Configurations                                                                                                    |                      |                                                                                                    |                                                                                                    |                                  |                                  |                                  |
| QL             | (For Component Only TVs)         | GSX9865/<br>GMX9865                                                                                                    |                              | 4525<br>REC2DVRSRV                                                                                         | <ul> <li>An XG2 Host should not take the place of an XiD Client.</li> <li>For networked accounts, Host boxes cannot be isolated for separate recordings (<i>Exception: roommate account</i>).</li> <li>Contour 2 cannot be added to an account with Contour 1 or Rovi Service Codes.</li> </ul> |                      |                                                                                                    |                                                                                                    |                                  |                                  |                                  |
| ield Services  |                                  |                                                                                                    |                              | Recordable<br>(2 Tuner)                                                                                    | TV Qty                                                                                                    | No Reco<br>Services  | ordable                                                                                                    | 1 DVR host                                                                                             | 2 DVR hosts                      | 3 DVR hosts                      | 3 DVR hosts on<br>first 3 TVs    |
|                |                                  |                                                                                                    |                              |                                                                                                    | 1                                                                                                    | XG2 HD<br>C2 HD (6   | Host<br>5802)                                                                                                    | XG1/G8 DVR Host<br>C2 DVR (6800)                                                                       | XG1/G8 DVR Host<br>C2 DVR (6800) | XG1/G8 DVR Host<br>C2 DVR (6800) | XG1/G8 DVR Host<br>C2 DVR (6800) |
|                | Pace <b>XG2</b> Video HD Gateway | CPX022/<br>MPX022<br>Not Reco<br>(4 Tuner)                                                                                                    |                              |                                                                                                    | 2                                                                                                    | XiD Clier<br>C2 HDRE | nt<br>EC (6801)                                                                                                    | XiD Client<br>C2 HDREC (6801)                                                                          | XiD Client<br>C2 HDREC (6801)    | XiD Client<br>C2 HDREC (6801)    | XG1/G8 DVR Host<br>C2 DVR (6800) |
|                | controly                         |                                                                                                    |                              | ecordable<br>1er)                                                                                          |                                                                                                    | XiD Clier<br>C2 HDRI | nt<br>E <b>C (6801)</b>                                                                                                 | XiD Client<br>C2 HDREC (6801)                                                                          | XiD Client<br>C2 HDREC (6801)    | XiD Client<br>C2 HDREC (6801)    | XG1/G8 DVR Host<br>C2 DVR (6800) |
|                |                                  |                                                                                                    |                              |                                                                                                    | 4                                                                                                    | XiD Clier<br>C2 HDRE | nt<br>E <b>C (6801)</b>                                                                                                 | XiD Client<br>C2 HDREC (6801)                                                                          | XiD Client<br>C2 HDREC (6801)    | XiD Client<br>C2 HDREC (6801)    |                                  |
| 2 F            | C2 Client                        |                                                                                                    |                              |                                                                                                    | 5                                                                                                    | XG2 HD<br>C2 HD (6   | Host<br>5802)                                                                                                    | XG2 HD Host<br>C2 HD (6802)                                                                            | XG1/G8 DVR Host<br>C2 DVR (6800) | XG1/G8 DVR Host<br>C2 DVR (6800) |                                  |
| GOX. Contour   | Pace XiD IP Video Client         | CPXID01/<br>MPXID01                                                                                                    | 6801<br>C2 HDRI              | EC                                                                                                    | 6                                                                                                    | XiD Clier<br>C2 HDRE | nt<br>E <b>C (6801)</b>                                                                                                 | XiD Client<br>C2 HDREC (6801)                                                                          | XiD Client<br>C2 HDREC (6801)    | XiD Client<br>C2 HDREC (6801)    |                                  |
|                | controur                         |                                                                                                    | 2 devices                    | can connect to                                                                                             | 7                                                                                                    | XiD Clier<br>C2 HDRE | nt<br>E <b>C (6801)</b>                                                                                                 | XiD Client<br>C2 HDREC (6801)                                                                          | XiD Client<br>C2 HDREC (6801)    | XiD Client<br>C2 HDREC (6801)    | Remaining<br>TVs should          |
|                |                                  | <ul> <li>All C2 devices can connect to<br/>HDTVs via HDMI and<br/>SDTVs via Coax or Composite.</li> <li>Maximum of 3 Hosts<br/>(XG1/G8/XG2) per household.</li> <li>Maximum of 3 Clients (XiD)<br/>per Host.</li> <li>Maximum of 12 receivers per</li> </ul> |                              |                                                                                                    | 8                                                                                                    | XiD Clier<br>C2 HDRE | nt<br>E <b>C (6801)</b>                                                                                                 | XiD Client<br>C2 HDREC (6801)                                                                          | XiD Client<br>C2 HDREC (6801)    | XiD Client<br>C2 HDREC (6801)    | Clients                          |
|                | C2 Remote                        |                                                                                                    |                              |                                                                                                    | 9                                                                                                    | XG2 HD<br>C2 HD (6   | Host<br>5802)                                                                                                    | XG2 HD Host<br>C2 HD (6802)                                                                            | XG2 HD Host<br>C2 HD (6802)      | XG1/G8 DVR Host<br>C2 DVR (6800) |                                  |
|                | XR11 Voice Remote                |                                                                                                    |                              |                                                                                                    | 10                                                                                                    | XiD Clier<br>C2 HDR  | nt<br>E <b>C (6801)</b>                                                                                                 | XiD Client<br>C2 HDREC (6801)                                                                          | XiD Client<br>C2 HDREC (6801)    | XiD Client<br>C2 HDREC (6801)    |                                  |
|                |                                  |                                                                                                    |                              |                                                                                                    | 11                                                                                                    | XiD Clier<br>C2 HDRE | nt<br>E <b>C (6801)</b>                                                                                                 | XiD Client<br>C2 HDREC (6801)                                                                          | XiD Client<br>C2 HDREC (6801)    | XiD Client<br>C2 HDREC (6801)    |                                  |
|                |                                  | household                                                                                                    |                              | nold.                                                                                                    |                                                                                                    | XiD Clier<br>C2 HDRE | nt<br>E <b>C (6801)</b>                                                                                                 | XiD Client<br>C2 HDREC (6801)                                                                          | XiD Client<br>C2 HDREC (6801)    | XiD Client<br>C2 HDREC (6801)    |                                  |

|              |                                                              | Installation and Activatio                                          | ns                                                                                                    | Verify Services                                                                                                    |                                                                                                    |                                                                                                    |             |  |  |
|--------------|--------------------------------------------------------------|---------------------------------------------------------------------|----------------------------------------------------------------------------------------------------|----------------------------------------------------------------------------------------------------|----------------------------------------------------------------------------------------------------|----------------------------------------------------------------------------------------------------|-------------|--|--|
| <del>o</del> | Step                                                         | Action                                                              |                                                                                                    | After all equipment is successfully activated, perform the following on each device                                                                      |                                                                                                    |                                                                                                    |             |  |  |
| uic          | Revie                                                        | Review Work Order                                                   |                                                                                                    |                                                                                                    | <ul> <li>to verify services and features are working correctly:</li> <li>Set the Video Display settings to match the TV</li> </ul> |                                                                                                    |             |  |  |
| Reference G  | 1                                                            | 1 Ensure WO follows Contour 2 CPE configurations allowed            |                                                                                                    |                                                                                                    |                                                                                                    |                                                                                                    |             |  |  |
|              | 2 Review Contour 2 OTC codes                                 |                                                                     |                                                                                                    | Set the Power Save function, if needed.                                                                                                    |                                                                                                    |                                                                                                    |             |  |  |
|              | Verify Services with Customer                                |                                                                     |                                                                                                    | Add name to each STB in the home.     Verify channels Customer is subscribed to works properly                                                           |                                                                                                    |                                                                                                    |             |  |  |
|              | 3                                                            | Check TVs for CPE compatibility (e.g. comp                          | onent only)                                                                                                    | Check both SD and HD channels as appropriate.                                                                                                    |                                                                                                    |                                                                                                    |             |  |  |
|              | 4 Review any configuration/ compatibility issues w/ customer |                                                                     |                                                                                                    | <ul> <li>Start a recording and play it back on all connected devices.</li> <li>Check for the correct location in the Traffic and Weather apps</li> </ul> |                                                                                                    |                                                                                                    |             |  |  |
|              | 5 Call CommCenter for Work Order Changes (if any)            |                                                                     |                                                                                                    |                                                                                                    |                                                                                                    |                                                                                                    |             |  |  |
| <b>×</b>     | Checl                                                        | k Signal Levels & Ingress                                           |                                                                                                    | Play a free VOD program                                                                                                    |                                                                                                    |                                                                                                    |             |  |  |
| <u>.</u>     | 6 Run Home Certification test and check for signal leakage.  |                                                                     |                                                                                                    | <ul> <li>Play a prem</li> </ul>                                                                                                    | nium channel VOD program (if                                                                                                    | applicable)                                                                                                    |             |  |  |
| 3n           | 7                                                            | Check signal levels and ingress at the tap.                         |                                                                                                    | Customer                                                                                                    | Education                                                                                                    |                                                                                                    |             |  |  |
| Se           | 8                                                            | Check signal levels and ingress at the dema                         |                                                                                                    |                                                                                                    |                                                                                                    |                                                                                                    |             |  |  |
|              | 9                                                            | Repair Ingress (if any detected)                                    | Explain the f                                                                                                    | ollowing basic informatio                                                                                                    | n to the customer:                                                                                                    |                                                                                                    |             |  |  |
|              | 10                                                           | Walk through the home and determine best location for the Host      |                                                                                                    | Clients will only work when DVR is connected to coax outlet and power.                                                                                   |                                                                                                    |                                                                                                    |             |  |  |
|              | 4.4                                                          | Install the MoCA POE filter (must install for <i>i</i>              | Each Client uses a DVR tuner for live TV. (DVR can't record as many programs at once when clients are also tuned to live TV) |                                                                                                    |                                                                                                    |                                                                                                    |             |  |  |
| ŭ            | 11                                                           | rvice calls).                                                       |                                                                                                    | Each device can buffer up to 30 minutes of live high-definition programming or 90 minutes of                                                             |                                                                                                    |                                                                                                    |             |  |  |
| <b>&gt;</b>  | 12                                                           | Check signal levels at each serviceable outle                       | standard-definition programming.                                                                                             |                                                                                                    |                                                                                                    |                                                                                                    |             |  |  |
| el           | Instal                                                       | Install CPEs – Install ALL Hosts first & ALL Clients Last           |                                                                                                    |                                                                                                    | Demonstrate the following features: Provide Customers with Welc                                                                    |                                                                                                    |             |  |  |
| S            | 13                                                           | For existing customers, remove all CPEs via                         |                                                                                                    |                                                                                                    |                                                                                                    |                                                                                                    |             |  |  |
| ld           |                                                              | beginning Contour 2 installation process.                           |                                                                                                    | voice control)                                                                                                    | r remote control (including                                                                                                    | Focus on pages 12-13 in                                                                                                    | welcome kit |  |  |
| ie           | 14                                                           | Connect RF to Host/Client                                           | If activation fails, press                                                                                                   | Navigating the                                                                                                    | quide including the Last                                                                                                    | Review Key Features of The All New Contour<br>An Immersive On-Screen Guide, Voice<br>Controlled Remote, Smart Search, Record 6<br>DVR, The Contour App, Apps on TV |             |  |  |
| LL.          | 15                                                           | Power to Host/Client                                                | "OK" to try again - may                                                                                                    | Watched featur                                                                                                    | e                                                                                                    |                                                                                                    |             |  |  |
| 7            | 10                                                           | Allow box to boot.                                                  | activation to succeed. If                                                                                                    | DVR recording                                                                                                    | and playback, including                                                                                                    |                                                                                                    |             |  |  |
| ur           | 10                                                           | Add Hest/Client to CX Connect                                       | activation succeeds but                                                                                                    | Series Recordings                                                                                                    |                                                                                                    |                                                                                                    |             |  |  |
| Ō            | 10                                                           | Press "OK" to retry activation                                      | – Do NOT send any box                                                                                                    | Using On Dema                                                                                                    | and, Apps, and Search                                                                                                    |                                                                                                    |             |  |  |
| nt           | 20                                                           | Guide launches and gets live TV                                     | hits to the device.                                                                                                    | Accessing Help, Tips & Tricks App, and                                                                                                    |                                                                                                    | Educate customer on the differences<br>between the New Contour remote vs. the                                                                                      |             |  |  |
| <b>O</b>     | 20                                                           | Repeat Steps 9–15 for ALL Hosts first, then repeat for Clients last |                                                                                                    | - Settings Contour legacy remote                                                                                                    |                                                                                                    |                                                                                                    |             |  |  |
|              | 21                                                           |                                                                     |                                                                                                    | Contour 2 Installation Points                                                                                                    |                                                                                                    |                                                                                                    |             |  |  |
| •X           | 22                                                           | Soft close in CX Connect.                                           | Code                                                                                                    | Task                                                                                                    |                                                                                                    | Points                                                                                                    |             |  |  |
|              | 23                                                           | 23 Run Home Certification Test                                      |                                                                                                    |                                                                                                    | Install DVR Host (1 <sup>st</sup> Occurrence) 4                                                                                    |                                                                                                    |             |  |  |
|              | Remo                                                         | Remotes & Customer Education                                        |                                                                                                    |                                                                                                    | Install DVR Host (2 <sup>nd</sup> & 3 <sup>rd</sup> O                                                                              | 3                                                                                                    |             |  |  |
|              | 24                                                           | Program the Contour 2 remote controls.                              |                                                                                                    |                                                                                                    | Install Non-DVR Host (1st Oc                                                                                                    | 4                                                                                                    |             |  |  |
|              | 25                                                           | Verify that services are working correctly.                         |                                                                                                    | 6802                                                                                                    | Install Non-DVR Host (2 <sup>nd</sup> & 3                                                                                          | 3                                                                                                    |             |  |  |
|              | 26                                                           | Demonstrate services for the Customer.                              |                                                                                                    | 6801                                                                                                    | Install Client (1 <sup>st</sup> Occurrence)                                                                                        | 12                                                                                                    |             |  |  |
|              | 27                                                           | Close out work order.                                               |                                                                                                    | 6801                                                                                                    | Install Additional Client (Per C                                                                                                   | 3                                                                                                    |             |  |  |

| đ             | Trouble Call Process                                                                 |                                                                                |                                                              |                                    | Checkpoint Diagnostics – Must be Checked      |                                                                          |                                        |  |  |  |
|---------------|--------------------------------------------------------------------------------------|--------------------------------------------------------------------------------|--------------------------------------------------------------|------------------------------------|-----------------------------------------------|--------------------------------------------------------------------------|----------------------------------------|--|--|--|
| lid           | Step                                                                                 | Action                                                                         |                                                              | Ste                                | Checkpoint                                    | Details                                                                  |                                        |  |  |  |
| 5             | 1                                                                                    | Perform preliminary checks and review the work order.                          |                                                              |                                    | p ·                                           |                                                                          |                                        |  |  |  |
| đ             | 0                                                                                    | Run Home Certification test and check for signal                               |                                                              |                                    |                                               | Summary – If not up to date, will be automatically                       |                                        |  |  |  |
| Ö             | 2                                                                                    | leakage.                                                                       |                                                              |                                    |                                               | downloaded when it's turned on. May take up to 10                        |                                        |  |  |  |
| en            | 3                                                                                    | Verify s                                                                       | service issues with the customer.                            | 1                                  | firmulare is surrept                          | minutes and a manual reset may be necessary.                             |                                        |  |  |  |
| er.           | 4                                                                                    | Walk the home to locate the Host and any Clients.                              |                                                              |                                    | nimware is current.                           | Check Info section of Diagnostic screen for latest firmware information. |                                        |  |  |  |
| ef            | F                                                                                    | Check signal levels and for ingress at the tap, and                            |                                                              |                                    |                                               |                                                                          |                                        |  |  |  |
| Ř             | 5                                                                                    | troubleshoot as needed.                                                        |                                                              |                                    | Check transmit                                | System/DOCSIS -                                                          |                                        |  |  |  |
| ×             | 6                                                                                    | Check signal levels and for ingress at the demarc, and troubleshoot as needed. |                                                              |                                    | levels, upstream                              | Downstream: 10 dBmV thru -10 dBmV<br>Upstream: 35 dBmV thru 60 dBmV      |                                        |  |  |  |
| ic            | 0                                                                                    |                                                                                |                                                              |                                    | and downstream.                               |                                                                          |                                        |  |  |  |
| n             | 7                                                                                    | Check signal levels at each serviceable outlet, and                            |                                                              |                                    |                                               | MoCA Diag                                                                | gnostics:                              |  |  |  |
| Ŭ             |                                                                                      | trouble                                                                        | bleshoot as needed.                                          |                                    | MoCA PHY rates                                | PHY Rate greater than 200 Mbps                                           |                                        |  |  |  |
|               | 8                                                                                    | Check MoCA networking and troubleshoot as needed.                              |                                                              |                                    |                                               |                                                                          |                                        |  |  |  |
| Se            | 9                                                                                    | Verify that services are working correctly                                     |                                                              | Where to Locate Common Diagnostics |                                               |                                                                          |                                        |  |  |  |
|               | 10                                                                                   | Contact CommCenter for assistance or to escalate                               |                                                              |                                    | Diagnostic                                    | _                                                                        | Location                               |  |  |  |
|               |                                                                                      | unresolved issues.                                                             |                                                              | Device diagnostics                 |                                               |                                                                          | Summary/ System                        |  |  |  |
| Ŭ             | 11 Inform the customer about the cause and resolution.                               |                                                                                |                                                              | diagraatiaa                        |                                               |                                                                          |                                        |  |  |  |
| <u>&lt;</u> i | 12                                                                                   | 12 Run Home Certification test                                                 |                                                              | QAIVI                              | diagnostics                                   |                                                                          | Summary/System                         |  |  |  |
| er            | 13 Close out the work order                                                          |                                                                                | DOCS                                                         | SIS diagnostics                    |                                               | System                                                                   |                                        |  |  |  |
| S             | Contour 2 Features and Benefits                                                      |                                                                                |                                                              | MoCA                               | diagnostics                                   |                                                                          | MoCA Diagnostics                       |  |  |  |
| p             | Feature                                                                              |                                                                                | Benefit                                                      | Cable                              | CARD validation and                           | entitlement                                                              |                                        |  |  |  |
| ie            | Digital Video                                                                        |                                                                                | Allows recording of up to 6 shows at once.                   |                                    | i                                             |                                                                          | Card                                   |  |  |  |
| 2 F           | Recorder (DVR)     Cc       High-definition     Free       Client Receivers     Free |                                                                                | Communicate with the DVR to view shows.                      | Monthly Service Charge Codes       |                                               |                                                                          |                                        |  |  |  |
| our           |                                                                                      |                                                                                | Frequent updates to the on-screen guide data.                | Code Description                   |                                               | Purpose                                                                  |                                        |  |  |  |
|               |                                                                                      |                                                                                | Frequent updates to the receiver software.                   | 101                                | TV/ STARTER                                   |                                                                          | ·                                      |  |  |  |
| nt            | Access to Video<br>On Demand<br>(VOD)                                                |                                                                                | Instantly gives access to a wide variety of viewing choices. |                                    |                                               |                                                                          |                                        |  |  |  |
| Ō             |                                                                                      |                                                                                |                                                              |                                    | Eai/Val Pk                                    |                                                                          |                                        |  |  |  |
| С<br>О        |                                                                                      |                                                                                |                                                              |                                    | Advanced TV                                   |                                                                          |                                        |  |  |  |
|               | cross-platform<br>Smart Search<br>(TV, VOD, DVR)                                     |                                                                                | Voice-activated advanced search functions                    |                                    | C2 IPG                                        | NEW – Activates Contour 2 guide                                          |                                        |  |  |  |
|               |                                                                                      |                                                                                | help to create a personalized experience that                | 4525                               | 25 REC2DVRSR Serv                             |                                                                          | Service charge for Record 2 DVR        |  |  |  |
|               |                                                                                      |                                                                                | provides recommendations for viewing choices.                |                                    | REC6DVRSR                                     | Service charge for Record 6 DVR                                          |                                        |  |  |  |
|               | TV Apps                                                                              |                                                                                | Keeps you constantly in touch for sports,                    |                                    | C2 DVR                                        | NEW – Host equipment charge.                                             |                                        |  |  |  |
| •             |                                                                                      |                                                                                | weather, traffic, & stocks.                                  | 6801                               | 6801 C2 Client NFW - Client                   |                                                                          | nt equipment charge.                   |  |  |  |
|               | Second Sc                                                                            | reen                                                                           | Watch live and Video On Demand content on                    | 6802                               | 3802 C2 HD NEW – Host equipment charge        |                                                                          |                                        |  |  |  |
|               | App                                                                                  |                                                                                | your tablet, phone, or computer within your                  |                                    | SS COXTVCONN Authorizes video streaming to se |                                                                          | deo streaming to second screen devices |  |  |  |
|               |                                                                                      |                                                                                | home.                                                        |                                    | e e , i i e e i i i                           |                                                                          |                                        |  |  |  |

|                                                                                                    | Customer Education Checklist                                                                                                    |                                                                                                    |  |  |
|----------------------------------------------------------------------------------------------------|----------------------------------------------------------------------------------------------------|----------------------------------------------------------------------------------------------------|--|--|
| <ol> <li>Learn About the Customer         ASK about previous video services to gauge familiarity             with certain features      </li> <li>ASK how the new service will be used         INVITE others in the house to join the demo      </li> <li>Customer Support Resources/ Settings         EXPLAIN additional support resources available     </li> </ol> | 6. On DEMAND<br>DEMO & DESCRIBE how to access On DEMAND<br>DESCRIBE features and benefits of On DEMAND<br>DEMO & DESCRIBE On DEMAND menu navigation<br>DEMO & DESCRIBE how to browse poster art, and play<br>& control a program<br>DEMO & DESCRIBE how to resume watching a program                                                                                                    | <ul> <li>11. DVR Basics</li> <li>IF customer is familiar with a DVR, then ask to focus on the Whole-Home DVR features (if applicable).</li> <li>DEMO &amp; DESCRIBE how to record current and future shows or series. REMIND customer that they have the ability to record 2 or 6 programs (based on service) at once while watching another, and store up to 1,000 hours of programming</li> </ul>                                                                                                    |  |  |
| <ul> <li>POINT OUT free video tutorials from On DEMAND or online at cox.com/step-by-step</li> <li>BRIEFLY DESCRIBE how Settings are used to configur the guide and receiver</li> <li>WAIT to provide leave behind materials – after DEMO</li> </ul>                                                                                                    | 7. Saved<br>DEMO & DESCRIBE how to access Saved from the<br>Main Menu<br>DEMONSTRATE how to access saved recordings,<br>recording schedule, favorites list, and On Demand                                                                                                    | <ul> <li>DEMO &amp; DESCRIBE how to access their recent and scheduled recordings, and manage playback and modification capabilities</li> <li>POINT OUT that DVR can be programmed from Cox website and Cox apps.</li> <li>12. Whole-Home DVR Features</li> <li>DEMO &amp; DESCRIBE how to pause live TV on a Client receiver. Demonstrate how recordings can be set and viewed from the client box.</li> <li>DESCRIBE how to pause &amp; resume in another room. DEMO if customer OK with continuing in another room. Return to original room after demo is completed.</li> <li>13. Contour App</li> <li>EXPLAIN Contour app is available for iPad 2 (or newer), and select models of Android tablets</li> <li>EXPLAIN free Cox Contour app can be downloaded from the App Store (iPad) or Google Play (Android)</li> <li>EXPLAIN/DEMO how to register Cox user IDs &amp; passwords at cox.com/register</li> <li>EXPLAIN the Cox user ID &amp; password can be used to sign into the app</li> </ul> |  |  |
| 3. Remote Control<br>DEMONSTRATE the 'Voice Command' features like 'Help'<br>EXPLAIN RF paired remote can only be used with<br>programmed CPE<br>DEMONSTRATE how to access soft options on screen<br>POINT TO & DESCRIBE video control keys -top of remote<br>DEMO & DESCRIBE how to use remote's backlight                                                           | purchases         DEMO & DESCRIBE how the "For You" feature has         recently recorded programs, favorites, watched shows         and recommendations         EXPLAIN Contour 2 provides "Because You Watched"         recommendations for movies and TV shows similar to         something they've watched - this feature will be         described in more detail when they demo Settings  |                                                                                                    |  |  |
| <ul> <li>4. Main Menu</li> <li>ASK if customer would like to "drive" the remote while you describe features</li> <li>DEMONSTRATE how to browse the main menu in the Contour 2 guide.</li> <li>DEMO &amp; DESCRIBE how to access &amp; navigate main menu categories</li> <li>EXPLAIN that you'll demo each feature in the menu</li> <li>5. Guide</li> </ul>           | <ul> <li>8. Search</li> <li>DEMO &amp; DESCRIBE how to access Search from the Main Menu or Remote Keypad</li> <li>DESCRIBE how Search gives results from guide, On DEMAND titles and DVR</li> <li>DEMONSTRATE how to use this option to search for programs, favorite actor and sports team, channels</li> <li>9. Apps</li> <li>DEMO &amp; DESCRIBE how to access Apps from the Main</li> </ul> |                                                                                                    |  |  |
| DEMO & DESCRIBE how to access the Guide from the<br>Main Menu<br>DEMO & DESCRIBE basic navigation<br>DEMO & DESCRIBE how to advance back & forth to<br>different timeslots<br>DEMO & DESCRIBE how to view channel and program<br>information.                                                                                                    | Menu or Remote Keypad<br><b>DEMONSTRATE</b> how to browse through the Apps to<br>locate weather, check sports scores and vie local traffic<br>information<br><b>DEMO &amp; DESCRIBE</b> how to press the C key on your<br>remote to open the Sports App.<br><b>10. Settings</b>                                                                                                    | Wrap Up<br>Recap 12 key features covered - Answer ques.<br>Provide Welcome kit and remind customer of<br>additional support resources (i.e. started guide)<br>Point out the "Tips and Tricks" app for education or<br>enhanced features<br>Point out the "how to" video tutorials for Contour 2                                                                                                    |  |  |
| EXPLAIN how you can choose a show from the Guide<br>(or Search Menu) and then press Series or Movie Info to<br>highlight 'More Like This' programs                                                                                                    | <b>DEMO</b> accessing Settings from Main Menu or Remote<br><b>EXPLAIN</b> Settings customization options for On-Screen<br>Guide, device preferences, Parental Controls, acess Help<br><b>DEMO &amp; DESCRIBE</b> how to access/set Parental Controls<br><b>DEMO &amp; DESCRIBE</b> how to on the "Because You<br>Watched" feature from the Settings Menu                                        | at cox.com/contour2<br><b>Point</b> out the "how to" video tutorials for Contour 2<br><b>Point</b> out the "how to" video tutorials available On<br>Demand -> Using Cox Services                                                                                                    |  |  |